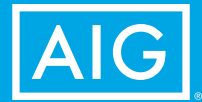

## iGO e-Signature PRODUCER GUIDE

## **Table of Contents**

| iGO e-Signature – Overview and What's New (April 2018) 2 |
|----------------------------------------------------------|
| eSignature — Face-to-Face Signings                       |
| eSignature — via Email6                                  |
| Combination: Face-to-Face and Email                      |
| Print and Wet Signature 13                               |
| Post-Submission Delivery of Application                  |

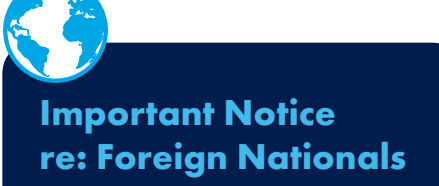

If any of the parties signing the application is a Foreign National (excluding the agent), then only email e-signatures can be accepted and are required from all parties (including the agent) on the application.

### What's in the Guide?

This guide provides step-by-step instructions for each type of signing situation. On the following pages, you'll find example screens from the new system along with an explanation of what's changed.

If you have any questions, please call the Contact Center.

## Face-to-Face Signings

## Face-to-Face Signings

Screen 1

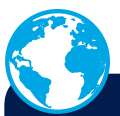

### Important Notice re: Foreign Nationals

If any of the parties signing the application is a Foreign National (excluding the agent), then only email e-signatures can be accepted and are required from all parties (including the agent) on the application.

> 2 3 4

We have introduced improvements to the process making it simpler and straightforward, with fewer screens and less data entry. This section focuses on collecting signatures when you are face-to-face with your customer.

- 1. Read the steps of the eSignature process [in blue text] to your client.
- 2. For Face-to-Face signatures, click the eSign via Face to Face button.
- **3.** Select the **Proof of Identification** from the dropdown. If you have already supplied a Driver's License during the application process, the data will automatically pre-fill in the space provided.
- 4. The screen will also prefill the PIN using the last four digits of the signing party's SSN as well as the email address collected. You may change this data by assigning any four-digit number as a PIN agreed upon with the client, and you may also change the email address.
- **5.** If your customer does not want to receive a copy of the signed Application Packet, you can check the **Post submission delivery Opt out** checkbox.
- 6. Upon completion of these steps, click the Save & Next box.

| Signing Party Informa                                                       | ation                   |                                           |                      |  |
|-----------------------------------------------------------------------------|-------------------------|-------------------------------------------|----------------------|--|
| Agent Instructions:                                                         |                         |                                           |                      |  |
| During the e-Signature process.                                             |                         |                                           |                      |  |
| Step 1. All signing parties will agree to re                                | view all documents a    | nd disclosures.                           |                      |  |
| Step 2. All signing parties will agree to re                                | ad the Terms and Co     | nditions as well as electronic consent.   |                      |  |
| Step 3. All signing parties will acknowled<br>of the insurance application. | ge that you are the Pr  | imary Insured, Owner, Payor, or other des | ignated signing part |  |
| Step 4. All signing parties will agree to sh                                | now proof of identifica | ition.                                    |                      |  |
| Primary Proposed Insured - Mike                                             | e Smith                 |                                           |                      |  |
| eSign via Face to Face     O eSign via eMail                                | I                       |                                           |                      |  |
| Provide Proof of Identification                                             | State Issued            | Drivers License No.                       |                      |  |
| Drivers License                                                             | CA 🔽                    | E5666778                                  |                      |  |
| Last 4 digits of SSN or PIN                                                 | E-Mail Address:         |                                           |                      |  |
| 1234                                                                        | mike.smith@anywhe       | re.com                                    |                      |  |
| Post submission delivery Opt out                                            |                         |                                           |                      |  |
| Owner - Papa Smith Sr                                                       |                         |                                           |                      |  |
| eSign via Face to Face     OeSign via eMail                                 | I                       |                                           |                      |  |
| Provide Proof of Identification                                             | State Issued            | Drivers License No.                       |                      |  |
| Drivers License                                                             | CA 🔽                    | E5552225                                  |                      |  |
| Last 4 digits of SSN or PIN E-Mail Address:                                 |                         |                                           |                      |  |
| 5678                                                                        | Papa.SmithSr@anyw       | here.com                                  |                      |  |
| Post submission delivery Opt out                                            |                         |                                           |                      |  |
|                                                                             | L                       |                                           |                      |  |
| Kerk Save & Next >                                                          | 0                       |                                           |                      |  |

### Face-to-Face Signings Screen 2

### **Terms of Use and eSignature Consent**

After Clicking Save & Next on Screen 1, you will be taken to the second and final screen, with just a few steps to finish the process.

- 1. Read the Terms of Use and eSignature Consent to your clients.
- **2.** Click **Review Your Application** to launch the Application Packet. Review each page with your client.
- Check the "Agree" button next to each signing party to indicate his/her agreement to the Terms of Use and eSignature Consent.

Upon completion of these steps, the Terms of Use and eSignature Consent will automatically collapse in preparation for the final eSignature steps (shown below).

Note: You can Hide or Show the Terms of Use and eSignature Consent on demand.

#### eSignatures

- 4. For the final steps of the signing ceremony, read the Agreement, Authorization to Obtain and Disclose Information and Signatures section. This is an important step.
- After each signing party has reviewed the application, disclosures and other items and affirms that all statements and answers are complete and true, check the boxes next to each signing party's name.
- 6. Provide the City and State where the signing is taking place.
- Click the Click to Apply eSignatures button to apply all digital signatures and submit the application to AIG.
- After eSignatures are applied, you'll be presented with the Click to Submit My Application button. Click it and WAIT for the green "Thank You" button.

Your application is now on its way and will be reviewed by our New Business team.

Don't forget! After clicking the red "Submit" button -(above), WAIT for the green "Thank You" message.

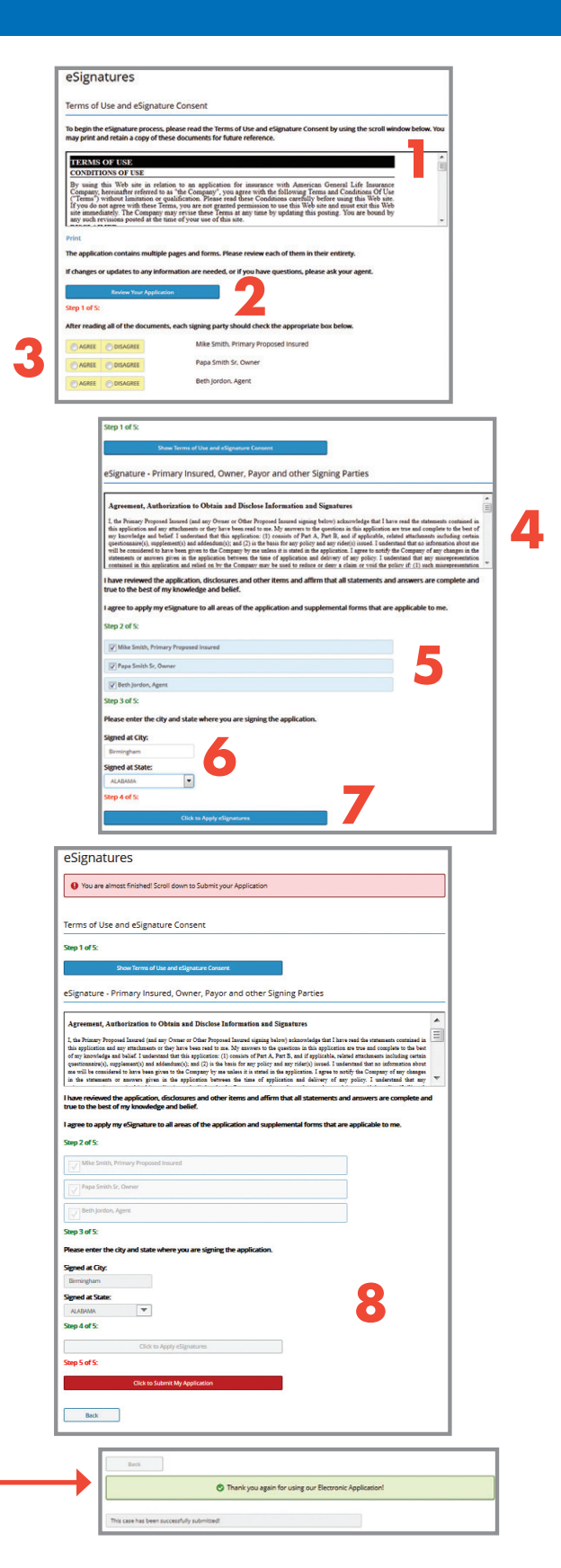

## eSignature via Email

## eSignature via Email Screen 1

This section focuses on collecting all signatures electronically via email. All signing parties will receive an email notification containing a link to their application packet. The agent will always sign last and submit the application to the home office during the agent's email signing ceremony.

- 1. On the first screen, read the steps of the eSignature process [in blue text] to your customer.
- 2. For eMail signatures, click the eSign via eMail button.
- **3.** We now give you the ability to indicate if the signing party is **Present** or **Not Present**. If the signing party is present, it is important that you see the proof of identification at the time of application to verify their identity to prevent delays in underwriting your case.
- 4. Select the Proof of Identification from the dropdown. If you have already supplied Driver's License information during the application process, the data will automatically pre-fill in the space provided.
- 5. The screen will also prefill the PIN using the last four digits of the signing party's SSN as well as the email address collected. You may change this data by assigning any four-digit number as a PIN agreed upon with the client, and you may also change the email address.
- If your customer does not want to receive a copy of the Signed Application Packet, check the Post submission delivery Opt out checkbox.
- 7. Once the screen is in good order, a RED Send Email to All Consumers button appears at the bottom of the screen. This new feature allows you to send, with one click, the email message to all parties who will sign via email.

After sending the initial email messages, notice that the **Resend button** appears beside all signers who elected to sign via email.

After sending, please allow at least a few minutes before resending a new email. The link will only be valid and active on the most recent email sent.

| Signing Party Informa                                                        | tion                                                                               |  |  |  |  |  |
|------------------------------------------------------------------------------|------------------------------------------------------------------------------------|--|--|--|--|--|
|                                                                              |                                                                                    |  |  |  |  |  |
| Agent Instructions:                                                          |                                                                                    |  |  |  |  |  |
| During the e-Signature process.                                              |                                                                                    |  |  |  |  |  |
| Step 1. All signing parties will agree to rev                                | view all documents and disclosures.                                                |  |  |  |  |  |
| Step 2. All signing parties will agree to rea                                | ad the Terms and Conditions as well as electronic consent.                         |  |  |  |  |  |
| Step 3. All signing parties will acknowledg<br>of the insurance application. | e that you are the Primary Insured, Owner, Payor, or other designated signing part |  |  |  |  |  |
| Step 4. All signing parties will agree to she                                | ow proof of identification.                                                        |  |  |  |  |  |
| Primary Proposed Insured - Mike                                              | Smith                                                                              |  |  |  |  |  |
| O eSign via Face to Face O eSign via eMail                                   | 2 OPresent  Not Present                                                            |  |  |  |  |  |
| Last 4 digits of SSN or PIN                                                  | E-Mail Address:                                                                    |  |  |  |  |  |
| 1234                                                                         | mike.smith@anywhere.com                                                            |  |  |  |  |  |
| Post submission delivery Opt out                                             |                                                                                    |  |  |  |  |  |
| Owner - Papa Smith Sr                                                        | _                                                                                  |  |  |  |  |  |
| O eSign via Face to Face                                                     | 2 Present O Not Present                                                            |  |  |  |  |  |
| Provide Proof of Identification                                              | State Issued Drivers License No.                                                   |  |  |  |  |  |
| Drivers License                                                              | CA 🗹 E5552225                                                                      |  |  |  |  |  |
| Last 4 digits of SSN or PIN                                                  | E-Mail Address:                                                                    |  |  |  |  |  |
| 5678                                                                         | Papa.SmithSr@anywhere.com                                                          |  |  |  |  |  |
| Post submission delivery Opt out                                             |                                                                                    |  |  |  |  |  |
| Agent                                                                        |                                                                                    |  |  |  |  |  |
| Last 4 digits of SSN or PIN                                                  | E-Mail Address:                                                                    |  |  |  |  |  |
| 2452                                                                         | 2452 mpatel@ipipeline.com                                                          |  |  |  |  |  |
|                                                                              |                                                                                    |  |  |  |  |  |
| Send Email to All Consumers                                                  |                                                                                    |  |  |  |  |  |
| K Back Save & Next >                                                         |                                                                                    |  |  |  |  |  |

| Owner - Papa Patel         |                 |                   |                     |        |
|----------------------------|-----------------|-------------------|---------------------|--------|
| eSign via Face to Face     | eSign via eMail | () Pre            | sent ONot Present   |        |
| Provide Proof of Identifi  | cation          | State Issued      | Drivers License No. |        |
| Drivers License            | $\checkmark$    | CA 🔽              | E5552225            |        |
| Last 4 digits of SSN or Pl | N               | E-Mail Address:   |                     |        |
| 2222                       |                 | vanessa.brusseau@ | aig.com             | Resend |
| Post submission deliver    | ry Opt out      |                   |                     |        |

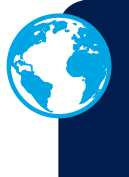

### **Important Notice re: Foreign Nationals**

If any of the parties signing the application is a Foreign National (excluding the agent), then only email e-signatures can be accepted and are required from all parties (including the agent) on the application.

### eSignature via Email Next Steps

### Important!

Please ensure that all email signers have access to an email account and a laptop or other device that they will use to complete the eSignature.

### **Email eSignature**

Each party who is signing via email will receive an email notification. When they click the button that says **Access your Application**, they will be taken to a login screen

| AIG                               |                                                                                                    |
|-----------------------------------|----------------------------------------------------------------------------------------------------|
|                                   |                                                                                                    |
| Deur                              |                                                                                                    |
| Thank you for your interact in    | a product from American Constal Life Insurance Company                                                                                                    |
| Thank you for your interest in    | a product nom American General Life insurance collipany.                                                                                                    |
| asked to review your application  | need your electronic signature. Please review your application by clicking on the link below. You will be<br>n, disclosures, consents and other items and then apply your electronic signature. |
| Please click the button below to  | be directed to the online signature process. The link will only be accessible for 7 days.                                                                                                    |
|                                   | Annen yeur Annliegtion                                                                                                    |
|                                   | Click Here                                                                                                    |
| If you have any questions, please | se contact your agent.                                                                                                    |
|                                   |                                                                                                    |

On the login screen, they will enter their **PIN number** to access the application and apply their signature. As noted earlier and shown in the example below, the default PIN number is the last 4 digits of their SSN, but may be changed during the signing ceremony by the agent to any four-digit number agreed upon with the client.

| VVCI                      | come:                                                                                                    |
|---------------------------|----------------------------------------------------------------------------------------------------|
| You<br>and<br>rem<br>info | r insurance application is available for review<br>signature. To ensure that your information<br>ains secure and confidential, please enter the<br>rmation below and click on the "Sign In" button. |
| Last                      | 4 Digits SSN or PIN                                                                                                    |
| 4                         |                                                                                                    |
|                           | Sign In                                                                                                    |
|                           |                                                                                                    |

After successfully logging in, the signing party will walk through the steps to agree to **Terms of Use** and **eSignature Consent** and apply their digital signature.

**REMEMBER**: If any of your signers will sign via email, as the agent, you will always sign and submit your application via email as well. You will receive an "Action Required" email notification when all signing parties have signed the application. You will login from that email to complete your signature and submit your application.

| AIG                                                                                                    |                                                                                                    |                     |
|----------------------------------------------------------------------------------------------------|----------------------------------------------------------------------------------------------------|---------------------|
| Welcome - Consent                                                                                                    |                                                                                                    |                     |
| Welcome                                                                                                    |                                                                                                    |                     |
| To begin the eSignature process, please read the Terr<br>document for future reference.                                                                                                    | ms and Conditions and Electronic Signature Consent in the frame below. You may print and reta                                                                                                    | in a copy of the    |
| TERMS OF USE<br>CONDITIONS OF USE                                                                                                    |                                                                                                    | ^                   |
| By using this Web site in relation to an applicatio<br>Company, hereinafter referred to as "the Company",<br>Use "Crems") without limitation or qualification. Ple<br>site, ffyou do not agree with these Terms, you are not<br>Web site immediately. The Company may revise the | on for insurance with American General Life Insurance<br>you agree with the following Terms and Conditions Of<br>assered these Conditions carefully before using this Web<br>granned permission to use this Web site and must exit this<br>ere Terms at any time by updating this posting. You are | ~                   |
| Print<br>Please review your application and all other forms to a                                                                                                    | make sure that all statements and answers are complete and true to the best of your knowledge                                                                                                    | and belief.         |
| Review Your Apple                                                                                                    | ication                                                                                                    |                     |
| If you need to change or update any information or if y<br>are to be e-Signed, please check the box indicating you                                                                                                    | you have questions, please contact your agent after reviewing your application and reading eacl<br>ou have read it and then select either "I Agree" or "I Decline".                                                                                                    | h of the pages that |
| I have reviewed the application and Terms of Use and read ea                                                                                                    | ach of the pages that are to be e-Signed.                                                                                                    |                     |
| LAgree                                                                                                    | I Decine                                                                                                    |                     |

# Combination: Face-to-Face and Email

### Important Notice re: Foreign Nationals

If any of the parties signing the application is a Foreign National (excluding the agent), then only email e-signatures can be accepted and are required from all parties (including the agent) on the application.

| Cigning Darty Informa                                                                                                    | tion                                                                                                    |  |  |  |  |  |
|----------------------------------------------------------------------------------------------------|----------------------------------------------------------------------------------------------------|--|--|--|--|--|
| Signing Party Information                                                                                                    |                                                                                                    |  |  |  |  |  |
| A eMail Messages have been sent. You are almost done! Click Next to complete all Face to Face Signatures.<br>Note: If you want to change the signature method for any signing party, you must unlock the case by returning to Validation<br>and Lock Data screen. |                                                                                                    |  |  |  |  |  |
| Agent Instructions:                                                                                                    | 1                                                                                                    |  |  |  |  |  |
| During the e-Signature process.                                                                                                    |                                                                                                    |  |  |  |  |  |
| Step 1. All signing parties will agree to re-                                                                                                    | view all documents and disclosures.                                                                                                    |  |  |  |  |  |
| Step 2. All signing parties will agree to rea                                                                                                    | ad the Terms and Conditions as well as electronic consent.                                                                                                    |  |  |  |  |  |
| Step 3. All signing parties will acknowledg<br>of the insurance application.                                                                                                    | ge that you are the Primary Insured, Owner, Payor, or other designated signing party                                                                                                    |  |  |  |  |  |
| Step 4. All signing parties will agree to sh                                                                                                    | ow proof of identification.                                                                                                    |  |  |  |  |  |
| Primary Proposed Insured - Vane                                                                                                    | ssa Transmittal                                                                                                    |  |  |  |  |  |
| eSign via Face to Face     eSign via eMail                                                                                                    |                                                                                                    |  |  |  |  |  |
| Provide Proof of Identification                                                                                                    | State Issued Drivers License No.                                                                                                    |  |  |  |  |  |
| Drivers License                                                                                                    | CA 🔄 E5666778                                                                                                    |  |  |  |  |  |
| Last 4 digits of SSN or PIN                                                                                                    | E-Mail Address:                                                                                                    |  |  |  |  |  |
| 1111                                                                                                    | mpatel@ipipeline.com                                                                                                    |  |  |  |  |  |
| Post submission delivery Opt out                                                                                                    |                                                                                                    |  |  |  |  |  |
|                                                                                                    |                                                                                                    |  |  |  |  |  |
| Owner - Papa Patel                                                                                                    |                                                                                                    |  |  |  |  |  |
|                                                                                                    |                                                                                                    |  |  |  |  |  |
| 🔵 eSign via Face to Face 💿 eSign via eMail                                                                                                    | Present     Not Present                                                                                                    |  |  |  |  |  |
| eSign via Face to Face     eSign via eMail  Provide Proof of Identification                                                                                                    | Image: Present         Image: Not Present           State Issued         Drivers License No.                                                                                                    |  |  |  |  |  |
| eSign via Face to Face     eSign via eMail Provide Proof of Identification Drivers License                                                                                                    | Image: Present     Image: Not Present       State Issued     Drivers License No.       CA     E5552225                                                                                                    |  |  |  |  |  |
| eSign via Face to Face     eSign via eMail Provide Proof of Identification Drivers License Last 4 digits of SSN or PIN                                                                                                    | Image: Present     Not Present       State Issued     Drivers License No.       CA     Image: Calify the state state |  |  |  |  |  |
| esign via Face to Face     esign via ekkai  Provide Proof of Identification  Drivers License  Last 4 digits of SSN or PIN  2222                                                                                                    | Present Not Present  State Issued Drivers License No. CA  Et5552225  E-Mail Address: vanessa brusseau@aig.com  Resend                                                                                                    |  |  |  |  |  |
|                                                                                                    |                                                                                                    |  |  |  |  |  |
| esign via Face to Face      esign via eKall  Provide Proof of Identification  Drivers License  Last 4 digits of SSN or PIN  2222  Post submission delivery Opt out  Agent                                                                                         |                                                                                                    |  |  |  |  |  |
| e esign via Face to Face e esign via eMail  Provide Proof of Identification Drivers License  Last 4 digits of SSN or PIN  2222 Post submission delivery Opt out  Agent Last 4 digits of SSN or PIN                                                                | Oresent Ont Present  State Issued Drivers License No.  CA  CA  CA  CA  CA  CA  CA  CA  CA  C                                                                                                    |  |  |  |  |  |

Signatures may be collected by both face-to-face and email methods for the same case. Refer to the previous sections for steps detailing these respective workflows. In this section, we have noted a few additional items to keep in mind.

- Complete the Signing Party Information prep screen according to the steps outlined in page 4 (face-to-face) or page 7 (eSignature by email).
- When collecting the signature by email, click the RED "Send all Messages to Consumers" button to send all messages to email signing parties, as noted on page 8.

**After completing** the two above steps, you will see this screen.

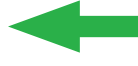

### Important Items to Note:

- After clicking the Send all Messages to Consumers button, a new "shaded" box will appear at the top of the screen that says, "Email Messages have been sent."
- **2.** The BLUE **Resend button** appears beside all signors who elected to sign via email.

If you have a combination of Face-to-Face and Email signature methods for the case, the Amber box will also remind you to finish your Face-to-Face Signatures by saying, **"You are almost done! Click Next to complete all Face to Face Signatures."** 

If you have Face-to-Face Signatures that still need to be collected, please do not forget to click the "Save & Next" button to complete the next screen.

## Combination: Face-to-Face and Email Screen 2

After Clicking Save & Next on Screen 1, you will be taken to the second and final screen, with just a few steps to finish the process.

### **Terms of Use and eSignature Consent**

- 1. Read the Terms of Use and eSignature Consent to your clients.
- 2. Click Review Your Application to launch the Application Packet. Review each page with your client.
- Check the "Agree" button next to each signing party to indicate his/her agreement to the Terms of Use and eSignature Consent.

Upon completion of these steps, the Terms of Use and eSignature Consent will automatically collapse in preparation for the final eSignature steps (shown below).

**Note:** You can Hide or Show the Terms of Use and eSignature Consent on demand.

### eSignatures

- For the final steps of the signing ceremony, read the Agreement, Authorization to Obtain and Disclose Information and Signatures section. This is an important step.
- After each signing party has reviewed the application, disclosures and other items and affirms that all statements and answers are complete and true, check the boxes next to each signing party's name.
- 6. Provide the City and State where the signing is taking place.
- Click the Click to Apply eSignatures button to apply all digital signatures and submit the application to AIG. The button will then become inactive.

#### There's one more step: Check your email!

You will receive an Action Required email. Login from that email to complete the final step. See the next page for instructions.

| _                                                                         |                                                                                                    |
|---------------------------------------------------------------------------|----------------------------------------------------------------------------------------------------|
|                                                                           |                                                                                                    |
| AIG                                                                       |                                                                                                    |
| 1.1.0                                                                     |                                                                                                    |
|                                                                           |                                                                                                    |
|                                                                           |                                                                                                    |
| All eSignatures, excep<br>now need to review th<br>complete, please elect | t yours, have been completed on the American General Life Insurance Company Application for Vanessa Transmital. You<br>application, forms, and other items, complete the Agent Report, and apply your digital signature to the application. When<br>ronically sumit the application to American General Life Insurance Company. |
| Please click the butto                                                    | below to be directed to the online signature process. Enter the 4 digit PIN code you created to login.                                                                                                    |
|                                                                           | Access your Application<br>Cilck Here                                                                                                    |
| Please do not reply                                                       | o this e-mail.                                                                                                    |
|                                                                           |                                                                                                    |

| es.gnatares                                                                                                    |                                                                                                    |
|----------------------------------------------------------------------------------------------------|----------------------------------------------------------------------------------------------------|
| Terms of Use and eSignature                                                                                                    | e Consent                                                                                                    |
| To begin the eSignature process, pl<br>may print and retain a copy of thes                                                                                                    | ease read the Terms of Use and eSignature Consent by using the scroll window below<br>e documents for future reference.                                                                                                    |
| TERMS OF USE                                                                                                    |                                                                                                    |
| By using this Web site in relatio<br>Company, hereinafter referred to as<br>("Terms") without limitation or qui<br>If you do not agree with these Term<br>site immediately. The Company ma<br>any such revisions posted at the tim<br>DICCLAIMED.                                                                                                    | n to an application for insurance with American General Life Insurance<br>"the Company", you agree with the following Terms and Conditions Of Use<br>diffication. Please and these Conditions cardially before using this Web site.<br>s, you are not granted permission to use this Web site and must exit this Web<br>yr revise these Terms at any time by updating this posting. You are bound by<br>se of your use of this site.                                                                                                    |
| Print                                                                                                    | and form Managerian and afthem in their attacks                                                                                                    |
| If changes or updates to any inform                                                                                                    | ages and forms. Please review each of them in their enurety.                                                                                                    |
| Review Your Application                                                                                                    | · · · · · · · · · · · · · · · · · · ·                                                                                                    |
| Step 1 of 4:                                                                                                    |                                                                                                    |
| After reading all of the documents,                                                                                                    | each signing party should check the appropriate box below.                                                                                                    |
| AGREE DISAGREE                                                                                                    | Vanessa Transmittal, Primary Proposed Insured                                                                                                    |
|                                                                                                    |                                                                                                    |
| Back                                                                                                    |                                                                                                    |
| Step 1 of 4:                                                                                                    |                                                                                                    |
| Show Terms of Lice :                                                                                                    | and aSignature Foreast                                                                                                    |
|                                                                                                    | no cognitare constru                                                                                                    |
| eSignature - Primary Insured                                                                                                    | d, Owner, Payor and other Signing Parties                                                                                                    |
| Agreement Authorization to Ob                                                                                                    | tain and Disclose Information and Signatures                                                                                                    |
| I the Primary Proposed Insured (and any                                                                                                    | Owner or Other Proposed Insured signing below) acknowledge that I have read the statements contained                                                                                                    |
| this application and any attachments or th                                                                                                    | ey have been read to me. My answers to the questions in this application are true and complete to the bes                                                                                                    |
| my knowledge and belief. I understand t                                                                                                    | hat this application: (1) consists of Part A, Part B, and if applicable, related attachments including cer                                                                                                    |
| questionnaire(s), supplement(s) and adder                                                                                                    | adum(s); and (2) is the basis for any policy and any rider(s) issued. I understand that no information about                                                                                                    |
| questionnaire(s), supplement(s) and adder<br>will be considered to have been given to t<br>statements or answers given in the appli-                                                                                                    | udem (s); and (2) is the basis for any policy and any rider(s) issued. I understand that no information about<br>the Company by me unless it is stated in the application. I agree to notify the Company of any changes in<br>cation between the time of application and delivery of any policy. I understand that any misrepresents                                                                                                    |
| questionnaire(s), supplement(s) and adder<br>will be considered to have been given to t<br>statements or answers given in the appli-<br>contained in this application and relied o                                                                                                    | odum(i)) and (2) is the basis for any policy and any rider(i) issued. I understand that no information about<br>the Company by muchs it is started in the application. Targer to notify the Company of any changes in<br>cation between the time of application and delivery of any policy. I understand that any misrepresents<br>a by the Company may be used to reduce or deny a claim or void the policy if: (1) such misrepresent<br>as by the Company may be used to reduce or deny a claim or void the policy if: (1) such misrepresents                                                                                                    |
| questionnaire(s), supplement(s) and adder<br>will be considered to have been given to<br>statements or answers given in the appli-<br>contained in this application and relied o<br>I have reviewed the application, dis<br>true to the best of my knowledge a                                                                                                    | dom()), and () in the basin for any policy and any refer()) mused. It understands that so information above<br>the Company by me water as it is stated in the application. If agree to strip the Company or any analysis in a state in the strip and policy of any policy. I understands that any minergeneration<br>between the time of applications and delivery of any policy. I understands that any minergeneration<br>by the Company may may and be used to reface or dark a statem or vorther delivers(). The strip may are complete a<br>and belief.                                                                                                    |
| questionnaire(y), supplement(y) and adder<br>will be considered to have been given to<br>tatements or answers given in the appli-<br>contained in this application and relied o<br>I have reviewed the application, dis<br>true to the best of my knowledge a<br>Lagree to apply my estimature to a                                                                                                    | dom()); and (2) in the basin for any policy and any refer()) sused. It understands that so information above<br>the Company by me under all is taking in the application. If agree to such the Company of any end shares in<br>action between the time of applications and delivery of any policy. I understands that any minergeneration<br>by the Company may me subset or note occur down a clasm or vorte the collect #(). To sub-<br>minergeneration the under the subset of the company of the collect #(). To sub-<br>set the Company may may be used to reduce or down a clasm or vorte the collect #(). To sub-<br>set the company may may be used to reduce or down a clasm or vorte the collect #(). To sub-<br>collect the company may be used to reduce or down a clasm or vortex and the collect #(). To subset the company may be<br>closures and other items and affirm that all statements and answers are complete a<br>rand belief.                                                                                                    |
| opertonnare(i), supplement() and adder<br>will be considered to have been given to<br>itatement or answers given in the appli-<br>contained in this application and relied o<br>have reviewed the application, dis-<br>true to the best of my knowledge at<br>l agree to apply my eSignature to a<br>Step 2 of 4:                                                                                                    | dom()); and (2) in the basin for any policy and any role(r)) insuef. It understands that so information above<br>the Company by me used it is instein in the application. If agree to such that Company of any analysis in<br>atomic hereines the time of application and delivery of any policy. I understands that any interpretent<br>to the Company may me used to role one dawa, a stain or virol the colory of (1) understands that any interpretent<br>scoles were and other items and affirm that all statements and answers are complete a<br>and belief.                                                                                                    |
| questionarity), supplement(i) and adder<br>will be considered have been given to buy<br>statements or survers given in the apple<br>contained in this appleciation and relief to<br>hhave reviewed the application, dist<br>true to the best of my knowledge a<br>l agree to apply my eSignature to a<br>Step 2 of 4:                                                                                                    | dum()), and (2) in the basin for any policy and any refer()) insuef. Indeferration that no information above<br>the Company by me under it is atted in the application. I agree to such the Company of any and the policy of the start of the policy of the start of the start of the policy of the start of the policy of the start of the policy of the start of the start of the policy of the start of the start of the star |
| einsticatief), supplement(i) and adder<br>will be considered have been given but<br>statement or survers given in the apple<br>contained in this appleciation and relief of<br>thrue to the best of my knowledge a<br>l agree to apply my eSignature to a<br>Step 2 of 4:<br>Vanessa Transmittal, Primary Prope                                                                                                    | dua(i)() and (2) in the basin for any policy and any refer(i)) issued. It understand that on information above<br>the Company by me under all is tabled in the application. I agree to such the Company of any and the policy of the such that the policy of the submet of application and delivery of any policy. I subertach that any interpretent<br>by the Company may me used to reduce other a claim or voir by nodely of (1) used interpretent<br>submets the submets of the policy of the policy of (1) used interpretent<br>submets of the application and affirm that all statements and answers are complete a<br>and belief.<br>If I areas of the application and supplemental forms that are applicable to me.                                                                                                    |
| einstoarini"(), rupplametti) nad adder<br>will be considered harv bene gine on barv bene gine to<br>statement or sawver given in the sppli-<br>contained in this application and reliefo of<br>have reviewed the application, district<br>true to the best of my knowledge a<br>l agree to apply my eSignature to a<br>Step 2 of 4:<br>Vanessa Transmittal, Primary Propo-<br>Step 3 of 4:                                                                                                    | dua(i)() and (2) in the basin for any policy and any refer(i)) issued. It understand that on information above<br>the Company by me understart is attend in the application. Targer to such the Company of any and the company of the analysis of the Company me with the order policitation and delivery of any policy. I subsertated that any interpretent<br>both the Company me have the order of each action or order a science or order to help colleging of the<br>science between the time of application and affirm that all statements and answers are complete a<br>and belief.<br>III areas of the application and supplemental forms that are applicable to me.                                                                                                    |
| einstoarini"(), rupplametti) nad adder<br>will be considered harve beng inten bit<br>statement or anvers given in the appli-<br>cational and the application and releads<br>thrue to the best of my knowledge a<br>l agree to apply my eSignature to a<br>Step 2 of 4:<br>Vanessa Transmittal, Primary Propo-<br>Step 3 of 4:<br>Please enter the city and state when                                                                                                    | dum()() and ()) in the basin for any policy and any refer()) insufe. It understand that on information above<br>the Company by me under it is stated in the application. Target or stot the Company of any and the company of the analysis of the Company me and the company of the analysis of the company me and the company of the analysis of the company me and the company of the analysis of the company me and the under statements and answers are complete a and belief. If an analysis of the application and supplemental forms that are applicable to me.                                                                                                    |
| einstroamin(), rupplemet() and adder<br>will be considered have been given bit<br>attement or answer given in the appli-<br>cational of the application and releval<br>true to the best of my knowledge at<br>lagree to apply my eSignature to a<br>Step 2 of 4:<br>Vanessa Transmittal, Primary Propo<br>Step 3 of 4:<br>Please enter the city and state whe<br>Signed at City:                                                                                                    | dom(1), and (2) in the basis for any policy and any refer(1) issued. Inderstand that so information above<br>the Compare by parameters in its instant in its parameters of the Compare by the compare by any change in<br>a by the Compare by more build to reduce or deny a climar or void the policy of (1) such mitrepresent<br>a by the Compare, may be used to reduce or deny a climar or void the policy of (1) such mitrepresent<br>accounts and other items and affirm that all statements and answers are complete a<br>fill areas of the application and supplemental forms that are applicable to me.                                                                                                    |
| einstinaatiin(), upplement() and adde<br>will be considered have been given to<br>instaneend or answerp given in the apple<br>eensamed in this upplement<br>of the providentian and relef of<br>the reviewed the application, distri-<br>true to the best of my knowledge a<br>lagree to apply my eSignature to a<br>Step 2 of 4:<br>Vanessa Transmittal, Primary Prope<br>Step 3 of 4:<br>Please enter the city and state whe<br>Signed at City:<br>Emigram                                                                                                    | dum(1), and (2) in the basis for any policy and any refer(1) sused. I understand that so information above<br>the Compare by two and with a basis of an any policy and any policy (1) susd. Takey for a basis of any change in<br>a by the Compary may be used to reduce or deny a claim or void the policy of (1) such mixepresent<br>acclosures and other items and affirm that all statements and answers are complete a<br>flar areas of the application and supplemental forms that are applicable to me.                                                                                                    |
| sentionarity, upplement() and adde<br>will be considered have been given by<br>internet or survers given in the apple<br>command in the upplement of the applement<br>of the provident and related to<br>the provident of the applement of the<br>step 2 of 4:<br>Vanesse Transmittal, Primary Prope<br>Step 3 of 4:<br>Please enter the city and state whe<br>Signed at City:<br>Signed at State:<br>ALABMAA                                                                                                    | dum(), and () in the basis for any policy and any refer() sused. It inderinds that so information above<br>the Compary by maxes with its instead in the application. It appres to such that Compary by any any of Amary in a<br>new the Compary max be used to reduce or deny a claim or void the policy of (1) such mixepresent<br>a by the Compary may be used to reduce or deny a claim or void the policy of (1) such mixepresent<br>sclosures and other items and affirm that all statements and answers are complete or<br>and belief.                                                                                                    |
| einstroaming), unpelment(t) and safet<br>will be considered have been given to<br>internet or savven given in the appli-<br>command in this upplication and reled of<br>the vertex evolved the application, dir<br>true to the best of my knowledge a<br>lagree to apply my eSignature to a<br>Step 2 of 4:<br>Vanessa Transmittal, Primary Propo<br>Step 3 of 4:<br>Please enter the city and state whe<br>Signed at City:<br>Birmigham<br>Signed at State:<br>ALABMAA v                                                                                                    | dum(), and () in the basis for any policy and any refer() sused. It understand that so information above<br>the Company by measures it is stated in the application. If apprex statis the Company of the approxy and y changes in<br>a by the Company mary be used to reduce or deny a claim or void the policy of (1) such misrepresent<br>account of the company mary be used to reduce or deny a claim or void the policy of (1) such misrepresent<br>account of the application and supplemental forms that are applicable to me.                                                                                                    |
| neinfloardin, yngelmenttji yn di affer<br>wyddi be coarlider da hwy ben griner i de arge<br>unteren o'r anwen givin i he opfic<br>cannaed i nh urgelloaria and riede d<br>hwer reviewed the application, di<br>true to the best of my knowledge a<br>tagree to apply my eSignature to a<br>Step 2 of 4:<br>Yenesse enter the city and state whe<br>Signed at City:<br>Emgham<br>Signed at State:<br>ALADAMA                                                                                                    | dam(); and () in the basis for any policy and any refer() sused. It understand that io information above<br>the Company by measures it is nated in the application. If appres to such that Company of any any integration is<br>a tyre the Company mean by used to reduce or deny a claim or work the policy of (1) such minerpresent<br>accounts and other items and affirm that all statements and answers are complete or<br>in the level.<br>It areas of the application and supplemental forms that are applicable to me.                                                                                                    |
| sinificantin'(), upplement() and adde<br>will be considered have been given to<br>interment or surveys given in the apple<br>contained in the upplet of the appletation and refer<br>the true to the best of my knowledge a<br>lagree to apply my eSignature to a<br>Step 2 of 4:<br>Vianessa Transmittal, Primary Prope<br>Step 3 of 4:<br>Please enter the city and state whe<br>Signed at City:<br>Emilyam<br>Step 4 of 4:<br>Click to App                                                                                                    | dem(1), and (2) in the basis for any policy and any refer(1) issued. Indevendent that so information above<br>the Compary by may easily its instant of in a specification. If apprecision, I apprecision for a Compary on any other any other than the the Compary may be used to reduce or deny a claim in a root the policy of (1) such miterpresent<br>is by the Compary may be used to reduce or deny a claim or void the policy of (1) such miterpresent<br>acclosures and other items and affirm that all statements and answers are complete or<br>an in belief.                                                                                                    |
| sinificantin'(), upplement() and adder<br>will be considered have been given to<br>interment or survers given in the apple<br>constants in the upplement of the applement<br>of the vertex of the application, dir<br>true to the best of my knowledge a<br>lagree to apply my eSignature to a<br>Step 2 of 4:<br>Vanessa Transmittal, Primary Prope<br>Step 3 of 4:<br>Please enter the city and state when<br>Signed at City:<br>Bernighan<br>Signed at State:<br>ALADMAA<br>Step 4 of 4:<br>Click to Applement                                                                                                    | dam(1), and (2) in the basis for any policy and any refer(1) sused. I understand that so information above<br>the Compary by max where it is instead in the application. It apper suits that Compary the appears of the Compary may be used to reduce or deny a claim or is not the policy of (1) such mixepresent<br>is by the Compary may be used to reduce or deny a claim or void the policy of (1) such mixepresent<br>acclosures and other items and affirm that all statements and answers are complete in<br>the birth of the application and supplemental forms that are applicable to me.                                                                                                    |
| nishifoxiarii(), unpelment(i) nd side<br>will be considered have beng piros in the applica-<br>tion of the second second second second second<br>interaction of any second second second second<br>interaction of the application, did true to a<br>step 2 of 4:<br>Vianessa Transmittal, Primary Prope<br>Step 3 of 4:<br>Please enter the city and state whe<br>Signed at City:<br>Signed at State:<br>ALABAMA<br>Step 4 of 4:<br>Click to Application                                                                                                    | dam(1), and (2) in the basis for any policy and any refer(1) sused. Inselection that no information above<br>the Company by maxes with its inself on the application. It apper could be Company on the optimum of the Company may be used to reduce or deny a claim or wide the policy of (1) such mixrepresent<br>is by the Company may be used to reduce or deny a claim or wide the policy of (1) such mixrepresent<br>accounts and other items and affirm that all statements and answers are complete or<br>in beild.                                                                                                    |
| neinfloardin, on de date<br>will be considered have beng inven i de date<br>will be considered have beng inven i de appli-<br>centanisati in thi appli-<br>centanisati in thi appli-<br>true to the best of my knowledge a<br>l agree to apply my eSignature to a<br>Step 2 of 4:<br>Vanessa Transmittal, Primary Prope<br>Step 3 of 4:<br>Please enter the city and state whe<br>Signed at City:<br>Bernigham<br>Step 4 of 4:<br>Click to Appli<br>Back                                                                                                    | dom(), and () is the basis for any policy and any refer() sused. Inselented that no information above<br>the Company by measure it is studied in the application. If agree to such that Company the application is agree to such that the company mean by used to reduce or deny a claim or void the policy of (1) such minimersent<br>is by the Company mere by used to reduce or deny a claim or void the policy of (1) such minimersent<br>is closures and other items and affirm that all statements and answers are complete or<br>more than the such application and supplemental forms that are applicable to me.<br>In areas of the application and supplemental forms that are applicable to me.<br>Seed insured<br>are you are signing the application.                                                                                                    |
| avisticativity, supplement(t) and safet<br>will be considered have been given to a safet<br>interest or survers given in the appli-<br>command in this supplement(t) and safet<br>true to the best of my knowledge a<br>lagree to apply my eSignature to a<br>Step 2 of 4:<br>Vanesas Transmittal, Primary Propo<br>Step 3 of 4:<br>Please enter the city and state whe<br>Signed at City:<br>Bernigham<br>Step 4 of 4:<br>Click to Appl<br>Back                                                                                                    | dom(), and () is the basis for any policy and any identical space in the object of the Compary of the activity of the Compary of the activity of the Compary of the activity of the Compary of the activity of the compary of the activity of the activity of the compary of the activity of the compary of the activity of the activity of th    |
| austiconativity, supplement(t) and safet<br>will be considered have been given to a<br>statement or answer given in the apple<br>contained in this appleation and steled<br>true to the best of my knowledge a<br>largee to apply my eSignature to a<br>Step 2 of 4:                                                                                                    | dam(), and () is the basis for any policy and any identical space in out that no information above<br>the Company by measure it is and/of a hor space policy and () and/of the Company of the any policy and of the policy of (1) and any identical space of the Company means by used to reduce or deny a class or viol the policy of (1) and an unrepresent<br>to the Company means by used to reduce or deny a class or viol the policy of (1) and an unrepresent<br>scotsures and other items and affirm that all statements and answers are complete or<br>and belief.                                                                                                    |
| avisitionativity, supplement(t) and safet<br>will be considered have been given to a<br>statement or answer given in the apple<br>contained in this appleciation and relevel<br>thave reviewed the application. distri-<br>tive to the best of my knowledge a<br>largere to apply my eSignature to a<br>Step 2 of 4:<br>Please enter the city and state whe<br>Signed at City:<br>Bringham<br>Step 4 of 4:<br>Black                                                                                                    | dam(), and () is the basis for any policy and any identical space in the object of the Compare by the analysis is a start of in a space into the Compare by the any other is a start of the Compare by the start is a start of in a space into the Compare by the space is a start of the Compare by the start is a start of in the space is a start of the Compare by the start is a start of the compare by the start of the Compare by the start is a start of the compare by the start of the Compare by the start is a start of the start of the compare by the start of the compare by the start of the compare by the start of the compare by the start of the compare by the start of the compare by the start of the start of the start of the start of the compare by the start of the start of the sta    |
| a sint documentarily, supplement(t) and adder<br>will be considered have been given to a<br>sintement or survers given in the apple<br>contained in this appleciation and relevant<br>the provided of the application. All this<br>is a given to the best of my knowledge a<br>lagree to apply my eSignature to a<br>Step 2 of 4:<br>Please enter the city and state whe<br>Signed at City:<br>Bernigham<br>Signed at State:<br>AAABAAA<br>Citick to Appl<br>Back                                                                                                    | dam(), and () is the basis for any policy and any identical states of the Compare by an experiment is a start of in a subjections. If agree could be coded on the contract of the Compare by the subject is a start of in a start of the Compare by the subject is a start of in a start of the Compare by the subject is a start of the compare by the start of the compare by the start of the compare by the start of the compare by the start of the compare by the start of the compare by the start of the compare by the start of the compare by the start of the compare by the start of the compare by the start of the compare by the start of the compare by the start of the compare by the start of the compare by the start of the start of the    |
| Investigation of a data set of the set of the set of th | dem(); and () is the basis for any policy and any refer() sused. I understand that so information above<br>the compare by the active is its stand of a hosp policies. If apprex on the Acceptory of we change in<br>a to the Compary may be used to reduce or deary a chain or void the policy of (1) such minerpresent<br>a for the Compary may be used to reduce or deary a chain or void the policy of (1) such minerpresent<br>accounts and other items and affirm that all statements and answers are complete a<br>miner and the idea.                                                                                                    |
| Institutional of the second second se | den(); and () is the basis for any policy and any refer() sured. I understand that so information above<br>the compare by marked is in anded in the application. It apper surify the Compare of the application of the compare of the application of the compare of the software of the compare of the application of the compare of the application of the compare of the application of the compare of the application of the compare of the application of the compare of the application of the compare of the application of the application |
| nistication: (), upplement() and adde<br>will be considered have been given in the applica-<br>centrates in the varies been given in the appli-<br>extension in the varies of the second second second<br>I have reviewed the application, dir<br>true to the best of my knowledge a<br>I agree to apply my eSignature to a<br>Step 2 of 4:<br>Vianessa Transmittal, Primary Prope<br>Step 3 of 4:<br>Please enter the city and state whe<br>Signed at City:<br>Bernigham<br>Step 4 of 4:<br>Territories and the second second second second<br>Back<br>Step 4 of 4:                                                                                                    | den(); and () is the basis for any policy and any refer() sured. I understand that so information above<br>the compare by marked is its and/of all the appletions. If approximation the Compare by marked in any of the compare by marked to reduce or deny a clasm in a sure of the compare mark build to reduce or deny a clasm in a sure of the compare marked the policy of (1) such minerpresent<br>a by the Compare mark build to reduce or deny a clasm is a void the policy of (1) such minerpresent<br>accounts and other items and affirm that all statements and answers are complete or<br>in belief.                                                                                                    |

## **Combination: Face-to-Face and Email**

Action Required - Your Email Signature

### Important!

Do not miss this last step to submit your application to AIG!

If any of your signers will sign via email, as the agent, you will always sign and submit your application via email as well.

You will receive an "Action Required" email notification when all signing parties have signed the application. Login from that email to complete your signature and submit your application. Here are the steps you'll take after logging in:

- Review the Application and Agree to Terms of Use and eSignature Consent
- Agree to apply eSignature to all areas of the Application and supplemental forms
- 3. Enter the signed at City and State
- 4. Click the Click to Apply eSignatures button
- Click the Click to Submit My Application button, and WAIT for the green "Thank You" message.

| RMS OF                                                                                                    | USB                                                                                                    |                                                                                                    |                                                                                                    |
|----------------------------------------------------------------------------------------------------|----------------------------------------------------------------------------------------------------|----------------------------------------------------------------------------------------------------|----------------------------------------------------------------------------------------------------|
| NDITIONS<br>using this<br>npany, here<br>erms <sup>6</sup> ) with<br>ou do not a<br>immediate                                                                                                    | OF USE<br>Web site in relation to an application for<br>mafter referred to as "the Company", you agn<br>our limitation or qualification. Please read the<br>pree with these Terms, you are not granted per<br>y. The Company may revise these Terms at a                                                                                                    | insurance with American C<br>ce with the following Terms<br>see Conditions carefully bef<br>mission to use this Web site<br>sy time by updating this pos                                                                                                    | entern Life Insurance<br>and Condition Of Use<br>would get an USA and an USA and an USA and an USA and<br>and most wait this Web inter<br>and most wait this Web inter<br>and most would by would be used by would be used by would be used by would be used by would be used by the used by the used by |
|                                                                                                    | we application and all other forms to make                                                                                                    | sure that all statements an                                                                                                    | d answers are complete and true to the best of your knowledge and belief.                                                                                                    |
| e nemen y                                                                                                    | Review Your Application                                                                                                    | sure that an statements an                                                                                                    | o anotes sure complete and the to the test of your knowledge and benef.                                                                                                    |
| need to d<br>re to be e-                                                                                                    | sange or update any information or if you h<br>Signed, please check the box indicating you                                                                                                    | ave questions, please cont<br>have read it and then sele                                                                                                    | act your agent after reviewing your application and reading each of the pages<br>ct either "I Agree" or "I Decline".                                                                                                    |
| ave review                                                                                                    | ed the application and Terms of Use and read each                                                                                                    | h of the pages that are to be e-S                                                                                                    | igned.                                                                                                    |
|                                                                                                    | LAgree                                                                                                    | 1 Declin                                                                                                    |                                                                                                    |
|                                                                                                    | Apply eSignature                                                                                                    |                                                                                                    |                                                                                                    |
|                                                                                                    | Agreement, Authorization to Obtain an                                                                                                    | d Disclose Information and                                                                                                    | l Signatures                                                                                                    |
|                                                                                                    | I, the Primary Proposed Insured (and any Owner-<br>bean read to me. Mg answers to the quantizens in<br>applicable, related attachments including certain q<br>will be considered to have been given to the Com-<br>between the time of application and delivery of an<br>unit dhe neight (C). On the insurementation with a<br>wind the solution (C).                                                                                                    | or Other Proposed Insured signing<br>this application are true and comp<br>pestionnaire(s), supplement(s) and<br>pany by me unless it is stated in<br>y policy. I understand that any mi-<br>cible office the proton of that any mi-                                                                                                    | biden) adducer/slight that I have read the stratements contained in this applications and any errobutance<br>into to the set of any lower-slight and build? I understand that this applications (1) consists of Part A,<br>I defection(2), and (1) is the tain for any project and any sleed), used. I understand that is addream<br>the applications. I agrees to anticly the Company of any slagets in the addreaments or answers given in the<br>operations. I agrees to anticly the Company of any slagets in the addreament or answers given in the<br>operation of this applications and include (2) in the Company and Y have also be observed.                                                                                                    |
|                                                                                                    | Encept as may be provided in any Limited Tempor<br>under any new policy or any rider(s) that may be<br>modal premium for the issued policy has been pu-<br>itmes (1) and (2) in this paragraph have occurred,<br>any different different paragraph have occurred.                                                                                                    | rary Life Insurance Agreement ("L<br>issued by the Company unless on<br>id; and (3) there has been no char<br>I understand and agree that, if all<br>where here the state of the state of the state<br>of the life of the state of the state of the state of the state<br>of the life of the state of the state of th                                                                                                    | TAUX.) In the proof of a summary of the second second seco               |
|                                                                                                    | If I have received and accepted the LTLLA, I under<br>under a joint and survivorship life policy, if applic<br>any accident and/or health insurance.                                                                                                    | rstand and agree that such insuran<br>able) and only if the conditions se                                                                                                    | are a resultable only on the life of the Frimary Proposed Issuered under the life policy (and the Other Prey<br>r forth in the LTLLA are used. I understand and agree that such temporary insurance is not available as to                                                                                                    |
|                                                                                                    | I understand and agree that no agent is authorized<br>Thave received a copy of or have been read the No                                                                                                    | to accept risks or pass upon insura<br>stices to the Proposed Insured(s).                                                                                                    | builty, make or moduly contracts, or warve any of the Company's rights or requirements.                                                                                                    |
|                                                                                                    | I authorize any medical professional, incy hospite<br>reporting agency or insurance support erganizatio<br>or meetal hashin or insurability, or that of any n<br>comparise, and in atfiliated insuren all informat<br>alcohol; drug prescriptices, or any offser informat<br>such as: personal finances including credit as personal<br>meth as: personal finances including credit as personal                                                                                                    | J, chuic or other health care facil<br>n, my employer, the Medical Info<br>inforce child for wheen application<br>on they have pertaining to: medic<br>ion concerning me, or any minor<br>inted, habits, hazardous arocation                                                                                                    | (τ) μαν plannacy benefit manager or prescription definition, μαy movimies or transmission company. The material structure of the structure of the structure                   |
|                                                                                                    | I, BETH FN:                                                                                                    |                                                                                                    |                                                                                                    |
|                                                                                                    |                                                                                                    | e and belief, the answers or<br>ent form(s); and<br>;; and                                                                                                    | n the application, all supplemental forms, and the agent report are true and correc                                                                                                    |
|                                                                                                    | am applying my signature to all location<br>Please enter the city and state where you                                                                                                    | are signing the application, all                                                                                                    | supplemental forms, and the agent report.                                                                                                    |
|                                                                                                    | Signed at City                                                                                                    |                                                                                                    | Signed at State                                                                                                    |
|                                                                                                    | Click to Apply eSignat                                                                                                    | ures                                                                                                    | Decline eSignature                                                                                                    |
|                                                                                                    | Ignature                                                                                                    |                                                                                                    |                                                                                                    |
| reement, A<br>a Primary Pro<br>a read to me. 1<br>licable, related<br>be considered<br>reen the time<br>1 the policy iff<br>opt as may be<br>re any new po-<br>al premium fi                                                                                                    | uthorization to Obtain and Disclose Inform<br>panel humed (and any Orane or Ohne Popued In<br>Summers to the quarticiton in this application are tr<br>anthemas including certain quarticitation are to<br>in the As hang pion to the Company (pass solute it<br>to have hang pion to the Company (pass solute it<br>to have hang pion to the Company (pass solute it<br>to have hang pion to the Company (pass solute it<br>to have hang pion to the Company (pass solute)<br>(the pion term of the Company (pass solute) the<br>Company (pass solution to the Company (pass solute) the<br>Company (pass solution term is instead by the Company<br>for our any other) that may be paid, and (9) them has has                                                                                                    | pacebon<br>aution and Signatures<br>and signal below) admonthaling<br>and couplies to the best of my<br>ment() and defaultant(); and ()<br>that any independent of the second<br>transe of the mk; and (2) the pelic<br>second ("LTLA"), I understand.<br>Ty unless or until all three of the<br>sec no change in the health of an                                                                                                    | And There each the obtained to this applications and any detailousts on the layer the section of the section of               |
| reement, A<br>a Primary Pro-<br>read to me, in<br>read to me, in<br>read to me, in<br>read to me, in<br>read to me, in<br>read to me, in<br>read to me, in<br>read to me, in<br>read to me, in<br>read to me, in<br>read to me, in<br>read to me and the<br>read to me and the<br>read to me and the<br>forestant and a<br>forestant and a<br>forestant a<br>forestant a<br>forestant | where tasking to Obtain and Disclose Taffere<br>proof lancest (and any Osma et offen Preprese)<br>of generates the disputations in the applications are to<br>dependent on the second on the second other tasks and<br>the second other offen and the second other tasks and<br>the second other offen and the second other tasks and<br>the second other offen and the second other and<br>provide in any transformation of the second other<br>tasks and the second other tasks and the second other<br>tasks and the second other tasks and the second other<br>tasks and the second other tasks and the second other<br>tasks and the second other tasks and the second other<br>tasks and the second other tasks and the second other<br>tasks and the second other tasks and the second other<br>tasks and the second other tasks and the second other tasks<br>and provide the second other tasks and the second other<br>tasks and tasks and the second other tasks and<br>the second other tasks and the Second other tasks and<br>the second other tasks and the Second other tasks and<br>the second other tasks and the Second other tasks and<br>the second other tasks and the second other tasks and<br>the second other tasks and the Second other tasks and<br>the second other tasks and the second other tasks and<br>the second other tasks and the second other tasks and the second<br>tasks and the second other tasks and the second other task                                                              | and and Signatures<br>and a set Signatures<br>and a set of segme the base of for<br>and segme to base of the<br>set of the set of the<br>set of the set of the set of the<br>set of the set of the set of the<br>problem of the set of the set of the<br>set of the set of the set of the<br>set of the set of the set of the<br>set of the set of the set of the<br>set of the set of the set of the<br>set of the set of the set of the<br>set of the set of the set of the<br>set of the set of the set of the<br>set of the set of the set of the<br>set of the set of the set of the<br>set of the set of the set of the<br>set of the set of the set of the<br>set of the set of the<br>set of the<br>set of the set of the<br>set of the<br>set                                                                                                    | A large set is a status entries in the spectrum of a status problem in the flag between the spectrum of the spectrum of the sp               |
| eement, A.<br>Primary Parpare Series of the second series of the second series of the second series of the second series of the second series of the second series of the second series of the second series of the second series of the second series of the second series of the second second sec                                                                                                    | etherication is O'Data and Discisse Laferer<br>parad lamasi (and ary Orane or Other Nypane)<br>and the second second second second second second<br>dynamics is the quadration in this spectration as the<br>parameters the quadration in this spectration are to<br>provide in an optimum second second second second second<br>experiments and followy of any parket (Judensand<br>O) and the second second second second second<br>the spectra of the spectra of the spectra of the<br>spectra of the spectra of the spectra of the spectra<br>of the spectra of the spectra of the spectra of the<br>spectra of the spectra of the spectra of the spectra<br>of the spectra of the spectra of the spectra of the<br>spectra of the spectra of the spectra of the spectra<br>of the spectra of the spectra of the spectra of the<br>spectra of the spectra of the spectra of the spectra<br>of the spectra of the spectra of the spectra of the<br>spectra of the spectra of the spectra of the spectra<br>of the spectra of the spectra of the spectra of the spectra<br>of the spectra of the spectra of the spectra of the spectra<br>of the spectra of the spectra of the spectra of the spectra<br>of the spectra of the spectra of the spectra of the spectra<br>of the spectra of the spectra of the spectra of the spectra<br>of the spectra of the spectra of the spectra of the spectra<br>of the spectra of the spectra of the spectra of the spectra<br>of the spectra of the spectra of the spectra of the spectra<br>of the spectra of the spectra of the spectra of the spectra<br>of the spectra of the spectra of the spectra of the spectra of the spectra<br>of the spectra of the spectra o                                                 | and and Signatures<br>and a set Signatures<br>and a set of signatures<br>and a set of signatures<br>and a set of set of set of set of set of set of<br>a set of set of set of set of set of<br>set of set of set of set of set of<br>set of set of set of set of<br>set of set of set of set of set of<br>set of set of set of set of set of<br>set of set of set of set of set of<br>set of set of set of set of set of<br>set of set of set of set of set of<br>set of set of set of set of set of<br>set of set of set of set of<br>set of set of set of set of set of<br>set of set of set of set of<br>set of set of set of set of<br>set of set of set of set of<br>set of set of set of set of<br>set of set of set of<br>set of set of set of set of<br>set of set of set of<br>set of set of set of set of<br>s                                                                                                    | A large set of a data match excitation of the support from the set of the support for the support for the supp               |
| ement, A. Ar<br>himany Performance of the second second seco                                                                                                    | ethorization to Obtain and Disclose Lafters<br>pand hanned (and ary Oster or Other Figuration<br>for surveys to despective in this spectrum term<br>production and the spectrum term of the spectrum<br>of a parent to the spectrum term of the spectrum<br>of application and delays of any pairs (Ladonaud<br>Oster) and the spectrum term of the spectrum<br>of the spectrum term of the spectrum term of the<br>spectrum term of the spectrum term of the spectrum<br>of the spectrum term of the spectrum term of the<br>spectrum term of the spectrum term of the spectrum<br>of the spectrum term of the spectrum term of the<br>spectrum term of the spectrum term of the spectrum<br>mercensing in the spectrum term of the spectrum<br>term of the spectrum term of the spectrum term of the<br>spectrum term of the spectrum term of the spectrum<br>of the spectrum term of the spectrum term of the spectrum<br>of the spectrum term of the spectrum term of the spectrum<br>of the spectrum term of the spectrum term of the spectrum<br>of the spectrum term of the spectrum term of the spectrum<br>of the spectrum term of the spectrum term of the spectrum<br>of the spectrum term of the spectrum term of the spectrum<br>of the spectrum term of the spectrum term of the spectrum<br>of the spectrum term of the spectrum term of the spectrum                                                                 | antion and Signatures<br>on a gauge distance and the second<br>or a gauge distance and the second<br>or an additional second or a second or a second<br>or a second or a second or a second or a second<br>or a second or a second or a second or a second or a second<br>or a second or a second or a second or a second or a second or a second or a second or a second or a second or a second or a second or a second or a secon                                                                                                    | A large series of a data match sensitive of the data grade series of the data of the data                |
| ment, A<br>visuary Performance<br>of to man, bio, subarchic<br>considerers in the time or<br>prolivy in the time or<br>prolivy in the time of the<br>prolive performance of the time<br>performance of the time of the<br>performance of the time of the time of the<br>performance of the time of the time of the<br>performance of the time of the time of the<br>performance of the time of the time of the<br>performance of the time of the time of the<br>time of the time of the time of the time of the<br>time of time of the time of the time of the time of the<br>time of time of time of time of the time of the time of time of time of time<br>of time of time of tim                                                                                                    | etherication to Othain and Disclose Lafarer<br>paral lamari (and any Ones or Other Pipersel<br>Marine and States) and the second second second<br>of an arrive the second second second second second<br>of plasma and being or any plasma second second<br>of plasma and being or any plasma second second<br>of plasma and being or any plasma second second<br>second second second second second second second<br>second second second second second second second<br>second second second second second second second<br>second second second second second second second second<br>second second second second second second second second<br>second second second second second second second second<br>second second second second second second second second<br>second second second second second second second second<br>second second second second second second second second<br>second second second second second second second second<br>second second second second second second second second<br>second second second second second second second<br>second second second second second second second second<br>second second second second second second second second<br>second second second second second second second second<br>second second second second second second second second<br>second second second second second second second second<br>secon             | antion and Signatures<br>or spectro (http://www.setters.<br>or spectro (http://www.setters.<br>http://www.setters.<br>http://wwww.setters.<br>http://wwww.setters.<br>http://wwwwwwwwwwwwwwwwwwwwwwwwwwwwwwwwww                                                                                                    | All lates real flat attenues the starting of the starting of t               |
| ment, A. Makaran and A. Marken, and A. Marken, and A. Marken, and A. Marken, and A. Marken, and A. Marken, and A. Marken, and A. Marken, and A. Marken, and A. Marken, and A. Marken, and A. Marken, and A. Marken, and A. Marken, and San San San San San San San San San San                                                                                                    | etherication to Othia and Disciss Laferr<br>paral found (data y, Oser et offen Figure 1<br>data and (data y, Oser et offen Figure 1<br>data and the second second second second second<br>et al. (1) and (1) and (1) and (1) and (1) and (1)<br>and (1) and (1) and (1) and (1) and (1) and (1) and<br>provide and a fiding of a pick (1) and (1) and (1)<br>and (1) and (1) and (1) and (1) and (1) and (1) and<br>provide (1) and (1) and (1) and (1) and (1) and (1) and<br>provide (1) and (1) and (1) and (1) and (1) and (1) and<br>provide (1) and (1) and (1) and (1) and (1) and (1) and<br>provide (1) and (1) and (1) and (1) and (1) and (1) and<br>(1) and (1) and (1) and (1) and (1) and (1) and (1) and<br>(1) and (1) and (1) and (1) and (1) and (1) and (1) and<br>(1) and (1) and (1) and (1) and (1) and (1) and (1) and<br>(1) and (1) and (1) and (1) and (1) and (1) and (1) and<br>(1) and (1) and (1) and (1) and (1) and (1) and (1) and<br>(1) and (1) and (1) and (1) and (1) and (1) and (1) and<br>(1) and (1) and (1) and (1) and (1) and (1) and (1) and<br>(1) and (1) and (1) and (1) and (1) and (1) and (1) and<br>(1) and (1) and (1) and (1) and (1) and (1) and (1) and<br>(1) and (1) and (1) and (1) and (1) and (1) and (1) and<br>(1) and (1) and (1) and (1) and (1) and (1) and (1) and<br>(1) and (1) and (1) and (1) and (1) and (1) and (1) and<br>(1) and (1) and (1) and (1) and (1) and (1) and (1) and (1) and (1) and (1) and<br>(1) and (1) and (1                                                          | antion and Signatures<br>of speed they also advected<br>they also advected to a speed of the speed<br>of the speed of the speed of the speed<br>of the speed of the speed of the speed<br>of the speed of the speed of the speed<br>of the speed of the speed of the speed<br>of the speed of the speed of the speed<br>of the speed of the speed of the speed<br>of the speed of the speed of the speed<br>of the speed of the speed of the speed<br>of the speed of the speed of the speed<br>of the speed of the speed of the speed<br>of the speed of the speed of the speed<br>of the speed of the speed of the speed of the<br>protocol of the speed of the speed of the<br>speed of the speed of the speed of the speed of the<br>speed of the speed of the speed of the speed of the<br>speed of the speed of the speed of the speed of the<br>speed of the speed of the speed of the speed of the<br>speed of the speed of the speed of the speed of the<br>speed of the speed of the speed of the speed of the<br>speed of the speed of the speed of the speed of the<br>speed of the speed of the speed of the speed of the speed of the<br>speed of the speed of the speed of the speed of the speed of the<br>speed of the speed of the speed                                                                                                    | All large reactions activated and the supportion of the strength of the strength of the streng               |
| meent, A. A<br>visuary Per<br>visuary Per<br>visuary Per<br>of the state<br>of the state<br>of the                                                                                                    | etherfraction to Other and Diriches Laferer<br>produced (ed. ary, Ones et a Other Freende<br>darger and the sequence of the other and the<br>darger and the sequence of the other and the<br>darger and the other and the other and the other<br>expected and the other and the other and the<br>produced and the other and the other and the<br>produced and the other and the other and the<br>produced and the other and the other and the<br>produced and the other and the other and the<br>produced and the other and the other and the other<br>and the other and the other and the other and the<br>produced and the other and the other and the other<br>and the other and the other and the other and the<br>and the other and the other and the other and the<br>and the other and the other and the other and the<br>and the other and the other and the other and the<br>and the other and the other and the other and the<br>and the other and the other and the other and the<br>and the other and the other and the other and the<br>and the other and the other and the other and the<br>and the other and the other and the other and<br>the other and the other and the other and the other<br>and the other and the other and the other and<br>the other and the other and the other and<br>the other and the other and the other and the other and<br>the other and the other and the other and the other and<br>the other and the other and the other and the other and<br>the other and the other and the other and the other and<br>the | and and Signatures of a spectra set of the spectra set of the set of the set of the set o                                                                                                    | And Lakes can lake antienteender alle the supplication. It can lake you have been alle the supplication in the supplication in the supplication is the supplication in the supplication is the supplication in the supplication is the supplication in the supplication is the supplication in the supplication is the supplication is               |
| ement, A. A. Primary Products of the second second                                                                                                    | enclosed in a Orbita and Dickine Lafers<br>program and a discussion in the applications are to<br>discuss the discussion in the applications are to<br>the applications of the applications are to<br>applications and address of an application are to<br>the applications of the applications are to<br>applications and applications are to applications are<br>to applications are to applications are to applications are<br>applications are to applications are to applications are<br>transformed and applications are to applications are<br>applications are to applications are to applications are<br>applications are to applications are to applications are<br>applications are to applications are to applications are<br>applications are to applications are to applications are<br>applications are to applications are to applications are<br>applications are to applications are to applications are<br>applications are to applications are to applications are to<br>applications are to applications are to applications are<br>applications are to applications are to                                                                                   | and and Signatures<br>of signatures<br>of signatur | All Les neu la fai tationate autoriate de la supplication en al regional maniferment de la supplication en la regional maniferment de la supplication en la regional maniferment de la supplication de la regional manifermenta de la supplication de la reg               |
| search, A. A. Visanzy Pro-<br>ton and C. S. S. S. S. S. S. S. S. S. S. S. S. S.                                                                                                    | enclosed in a Colora and Disclose Tablers provide the second on the second on the s                                                                                                    | and the and Signature<br>of a gauge black by a share bigger<br>of a gauge black by a share bigger<br>of a gauge black by a share bigger<br>of a mark of the share based by a<br>share of the share based by a share<br>based by a share based by a share based<br>of the share based by a share based by a<br>share of the share based by a<br>share of the share based by a<br>share of the share based by a<br>share of the share based by a<br>share based by a share based by a<br>share of the share based by a<br>share based by a share based by a<br>share based by a share based by a share based<br>of the share based by a share based by a<br>share based by a share based by a share based by<br>a share based by a share based by a share based by<br>a share based by a share based by a share based<br>based based by a share based by a share based by<br>a share based by a share based by a share based by<br>a share based by a share based by a share based by<br>a share based by a share based by a share based by<br>a share based by a share based by a share based by<br>a share based by a share based by a share based by<br>a share based by a share based by a share based by<br>a share based by a share based by a share based by<br>a share based by a share                                                                                                    |                                                                                                    |
| ment, A<br>image Types,<br>image Types,<br>the image and the second<br>participation of the second<br>participation of the second<br>participation of the second<br>second of the second of the second<br>second of the second of the second of the second<br>of the second of the second of the second of the second<br>second of the second of the second of the second of the second<br>second of the second of the second of                                                                                                    |                                                                                                    | and and Signatures and several several                                                                                                    | A lange of the lange of the lan               |

Don't forget! After clicking the red "Submit" button (above), WAIT for the green "Thank You" message.

Thank you. The E

## Print & Wet Signature Screen 1

A Wet Signature is only made available when a signing party **disagrees** with the Terms of Use or eSignature Consent. If you already know that one or more of the signing parties do not want to sign the application digitally, please follow the instructions below to trigger the Print and Wet Signature method.

- Complete the Signing Party Information prep screen by selecting the eSign via Face-to-Face method for all signing parties.
- 2. Click Save & Next.

1

| Signing Party Informa                                                       | ation                            |                                           |                      |  |  |  |  |
|-----------------------------------------------------------------------------|----------------------------------|-------------------------------------------|----------------------|--|--|--|--|
| Agent Instructions:                                                         |                                  |                                           |                      |  |  |  |  |
| During the e-Signature process.                                             |                                  |                                           |                      |  |  |  |  |
| Step 1. All signing parties will agree to re                                | view all documents ar            | nd disclosures.                           |                      |  |  |  |  |
| Step 2. All signing parties will agree to re                                | ad the Terms and Cor             | nditions as well as electronic consent.   |                      |  |  |  |  |
| Step 3. All signing parties will acknowled<br>of the insurance application. | ge that you are the Pr           | imary Insured, Owner, Payor, or other des | ignated signing part |  |  |  |  |
| Step 4. All signing parties will agree to sh                                | ow proof of identifica           | tion.                                     |                      |  |  |  |  |
| Primary Proposed Insured - Mike                                             | Smith                            |                                           |                      |  |  |  |  |
| eSign via Face to Face     O eSign via eMail                                |                                  |                                           |                      |  |  |  |  |
| Provide Proof of Identification                                             | State Issued                     | Drivers License No.                       |                      |  |  |  |  |
| Drivers License                                                             | CA 🗸                             | E5666778                                  |                      |  |  |  |  |
| Last 4 digits of SSN or PIN                                                 | E-Mail Address:                  |                                           |                      |  |  |  |  |
| 1234                                                                        | mike.smith@anywher               | re.com                                    |                      |  |  |  |  |
| Post submission delivery Opt out                                            |                                  |                                           |                      |  |  |  |  |
| Owner - Papa Smith Sr                                                       | Owner - Papa Smith Sr            |                                           |                      |  |  |  |  |
| ● eSign via Face to Face ○ eSign via eMail                                  |                                  |                                           |                      |  |  |  |  |
| Provide Proof of Identification                                             | State Issued                     | Drivers License No.                       |                      |  |  |  |  |
| Drivers License                                                             | CA 🔽                             | E5552225                                  |                      |  |  |  |  |
| Last 4 digits of SSN or PIN E-Mail Address:                                 |                                  |                                           |                      |  |  |  |  |
| 5678                                                                        | Papa.SmithSr@anywh               | nere.com                                  |                      |  |  |  |  |
| Post submission delivery Opt out                                            | Post submission delivery Opt out |                                           |                      |  |  |  |  |
|                                                                             |                                  |                                           |                      |  |  |  |  |
| Back     Save & Next >                                                      | 4                                |                                           |                      |  |  |  |  |

## Print & Wet Signature Screen 2

| eSignatures                                                                                                    |                                                                                                    |  |  |
|----------------------------------------------------------------------------------------------------|----------------------------------------------------------------------------------------------------|--|--|
| Terms of Use and eSignature Consent                                                                                                    |                                                                                                    |  |  |
| To begin the eSignature process, please r<br>may print and retain a copy of these doc                                                                                                    | read the Terms of Use and eSignature Consent by using the scroll window below. You<br>uments for future reference.                                                                                                    |  |  |
| TERMS OF USE<br>CONDITIONS OF USE                                                                                                    | *<br>[]                                                                                                    |  |  |
| By using this Web site in relation to a<br>Company, hereinafter referred to as "the (<br>(Terms") without limitation or qualificat<br>If you do not agree with these Terms, you<br>site immediately. The Company may revi<br>any such revisions posted at the time of y<br>DECCT ADED | an application for insurance with American General Life Insurance<br>Company <sup>2</sup> , you agree with the following Terms and Conditions Of Use<br>tion. Please read these Conditions carefully before using this Web site.<br>are not granted permission to use this Web site and must exit this Web<br>set these Terms at any time by updating this posting. You are bound by<br>our use of this site.                                                                                                 |  |  |
| Print                                                                                                    |                                                                                                    |  |  |
| The application contains multiple pages and forms. Please review each of them in their entirety.                                                                                                    |                                                                                                    |  |  |
| Review Your Application                                                                                                    |                                                                                                    |  |  |
| Step 1 of 5:                                                                                                    |                                                                                                    |  |  |
| After reading all of the documents, each                                                                                                    | signing party should check the appropriate box below.                                                                                                    |  |  |
| AGREE O DISAGREE                                                                                                    | Mike Smith, Primary Proposed Insured                                                                                                    |  |  |
|                                                                                                    | Papa Smith Sr, Owner                                                                                                    |  |  |
| AGREE O DISAGREE                                                                                                    | Manish Patel, Agent                                                                                                    |  |  |
| <ul> <li>Because one or more Signing Partie wet signatures, change the eSignature N to re-collect any signatures that have all control of the case can no longer be modified an within 10 business days.</li> <li>To change the signature method of Screen.</li> </ul>                | s Disagreed with the Terms of Use and eSignature Consent, you may either collect<br>dethod or make modifications to the application, as needed. All options require you<br>ready been collected. You can take one of the following actions:<br>t Signature" button to collect handwritten signatures. Upon clicking the button, the<br>nd you will need to mail or fax the signed application package to AGL Service Center<br>or modify the application, you must unlock the case from the Validate and Lock |  |  |
| Print Application for W                                                                                                    | et Signature                                                                                                    |  |  |

- On the next screen, click the "Review Your Application" button to launch the Application Packet. This will also unlock the Terms of Use and eSignature Consent buttons
- Select the Disagree button(s) next to any of your signing parties who have not agreed to the Terms of Use. This will trigger the Print & Wet Signature option.
- **3.** A new **shaded** box will appear with a description of your options.

At this point, you may:

**4.** Click the **Print Application for Wet Signatures** button to collect handwritten signatures.

Note: You may also use the navigation area on the left side of the screen (not pictured here) to return to the "Validation and Lock Data" screen. This will unlock your application, allowing you to change the signature method or make modification to the application as needed.

### Important! By clicking the "Print Application for Wet Signature" button, you will be presented with a PDF that is ready to be printed for handwritten signatures. All watermarks will be removed.

To complete the Wet Signature process:

- Remember to print out the package one-sided on white paper. Do not print double-sided.
- Review all paper forms, including the application itself one more time.
- Obtain all required handwritten signatures.
- Then mail or fax, the signed application package to the Service Center within 10 business days.
- Finally, if the applicant requests a copy of the signed application package, you will need to make a copy for them.

## **Post-Submission Delivery of Application**

A new enhancement will allow you to provide a copy of the Post-Submission, Signed Application Packet to the signing parties.

Each signing party will receive a unique email notification containing a link they will click to access their application online.

Note: This link is only valid and active for 45 days, after which time the client will no longer be able to access the electronic application.

| ct: View your completed American General application  |                                                                                                    |
|-------------------------------------------------------|----------------------------------------------------------------------------------------------------|
|                                                       |                                                                                                    |
|                                                       |                                                                                                    |
|                                                       |                                                                                                    |
|                                                       |                                                                                                    |
|                                                       |                                                                                                    |
|                                                       |                                                                                                    |
|                                                       |                                                                                                    |
|                                                       |                                                                                                    |
| De                                                    | par Mika                                                                                                    |
| 00                                                    |                                                                                                    |
| Yo<br>full                                            | pur American General Life Insurance application has been signed by all parties and is available below. You can save or print a copy of your<br>Ily signed application by clicking the "Access your Application" link below. |
| Thi                                                   | is link is available for 45 days, after which time you will not be able to access your electronic application                                                                                                    |
|                                                       | is link is available for 45 days, after which time you will not be able to access your electronic application.                                                                                                    |
|                                                       |                                                                                                    |
|                                                       | Access your Application                                                                                                    |
|                                                       | Click Here                                                                                                    |
| If you have any questions, please contact your agent. |                                                                                                    |
|                                                       |                                                                                                    |
|                                                       |                                                                                                    |
|                                                       |                                                                                                    |

*Important Notice* re: Foreign Nationals

If any of the parties signing the application is a Foreign National (excluding the agent), then only email e-signatures can be accepted and are required from all parties (including the agent) on the application.

Each signing party will login to access their signed Application Packet.

Important! If any of the signing parties do not want to receive a copy of the signed Application Packet, please select the **"Post submission delivery Opt out"** check box on the Signing Party Information prep screen.

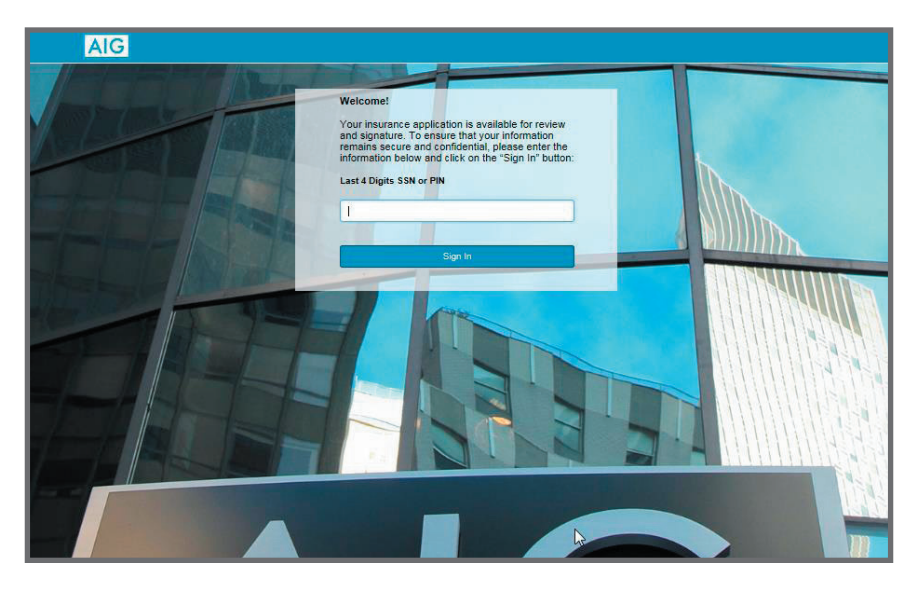

FOR FINANCIAL PROFESSIONAL USE ONLY. NOT FOR PUBLIC DISTRIBUTION.

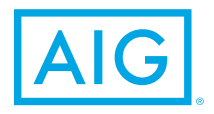

Policies issued by American General Life Insurance Company (AGL), Houston, TX, except in New York, where issued by The United States Life Insurance Company in the City of New York (US Life). Issuing companies AGL and US Life are responsible for financial obligations of insurance products and are members of American International Group, Inc. (AIG). Guarantees are backed by the claims-paying ability of the issuing insurance company. Products may not be available in all states and product features may vary by state.

FOR FINANCIAL PROFESSIONAL USE ONLY - NOT FOR PUBLIC DISTRIBUTION

AGLC111594 REV0719 ©2019 AIG. All rights reserved.